# Franklin®

#### BFS-2160

# Larousse Speaking French ↔ English Dictionary

**User's Guide** 

www.franklin.com

## License Agreement (US only)

READ THIS LICENSE AGREEMENT BEFORE USING THE PRODUCT. YOUR USE OF THE PRODUCT DEEMS THAT YOU ACCEPT THE TERMS OF THIS LICENSE. IF YOU DO NOT AGREE WITH THESE TERMS, YOU MAY RETURN THIS PACKAGE WITH PURCHASE RECEIPT TO THE DEALER FROM WHICH YOU PURCHASED THE PRODUCT AND YOUR PURCHASE PRICE WILL BE REFUNDED. PRODUCT means the software product and documentation found in this package and FRANKLIN means Franklin Electronic Publishers, Inc.

#### Limited Use License

All rights in the PRODUCT remain the property of FRANKLIN. Through your purchase, FRANKLIN grants you a personal and nonexclusive license to use this PRODUCT. You may not make any copies of the PRODUCT or of the data stored therein at the time of purchase, whether in electronic or print format. Such copying would be in violation of applicable copyright laws. Further, you may not modify, adapt, disassemble, decompile, translate, create derivative works of, or in any way reverse engineer the PRODUCT. You may not export or reexport, directly or indirectly, the PRODUCT without compliance with appropriate governmental regulations. The PRODUCT contains Franklin's confidential and proprietary information which you agree to take adequate steps to protect from unauthorized disclosure or use. This license is effective until terminated by Franklin. This license terminates immediately without notice from FRANKLIN if you fail to comply with any provision of this license.

Please read the following safety warnings and precautions before using your device. **Note:** If this device is to be used by young children, this User's Guide should be read to them by an adult and their use of the device should be monitored. Failure to do so may cause injury.

#### Introduction

Thank you for purchasing the Larousse Speaking French-English Dictionary! With this dictionary, you can:

- look up definitions and translations including conversational phrases;
- hear recorded pronunciations of words and phrases in each language;
- save words and translations for further study and review;
- discover synonyms and antonyms;
- translate to and from English, French, German, Italian and Spanish;
- find inflected word forms (e.g., conjugations);
- refer to grammar guides and idiom and usage examples;
- build your vocabulary using personal word lists and TOEFL® Test\* word list.
- test your knowledge with helpful interactive games and other five (5) fun games;

 use various convenient tools such as Schedule, Phone Book, Memo and Metric Converter, etc.

\*TOEFL and the Test of English as a Foreign Language are registered trademarks of Educational Testing Service (ETS). This product is not endorsed or approved by ETS.

## **Battery Precautions**

Your device is powered by 2 AAA batteries.

- Non-rechargeable batteries are not to be recharged. Never recharge batteries that come with the device.
- Rechargeable batteries are to be removed from the device before being charged.
- Rechargeable batteries are only to be charged under adult supervision.
- Do not mix alkaline, standard (carbonzinc), or rechargeable (nickle-cadmium) batteries.
- Different types of batteries or new and used batteries are not to be mixed.
- The supply terminals are not to be shortcircuited.
- Do not expose batteries to direct heat or try to take batteries apart. Follow the battery manufacturer's instructions for battery use.
- Always remove a weak or dead battery from the device.
- To avoid damage caused by leakage of the battery fluid, replace the battery or batteries once every two years regardless of how much the device has been used during that time.
- Should a battery leak, the device may become damaged. Clean the battery compartment immediately, avoiding contact with your skin.
- Keep batteries out of reach of small children. If swallowed, consult a physician immediately.

## **Product Care**

Your device is designed to be light, compact, and durable. However, it is an electronic device and must be treated carefully. Putting unnecessary pressure on it or striking the device against other objects can cause damage.

In order to avoid damage to your device, please:

- Keep the lid closed when you are not using it. This will protect the screen from being broken, scratched or marred in any way.
- Do not drop, crush, bend, or apply excessive force to the device.
- Do not expose your device to moisture, extreme or prolonged heat, cold, humidity, or other adverse conditions. Avoid storing it in damp, humid, or wet places. The

device is not waterproof.

- Clean the device by spraying a mild glass cleaner onto a cloth and wiping its surface. Do not spray liquids directly on your device.
- Should the device's display glass break, properly dispose of the product avoiding contact with your skin, and then wash your hands immediately.
- Please keep screen protectors and plastic bags away from babies and children to avoid danger of suffocation.

## **Replacing the Batteries**

Your device is powered by 2 AAA batteries. Replace the batteries when you see an alert on the screen.

**Warning!** If the batteries wear out completely, or if you take more than a few seconds while changing the batteries, any user entered information may be erased. You should always keep written copies of your important information.

- 1. Turn the unit off and turn it over.
- 2. Open the battery cover on the back of the unit by pushing in the direction of the arrow.
- 3. Remove the old batteries.
- 4. Install the batteries following the +/markings in the battery compartment.

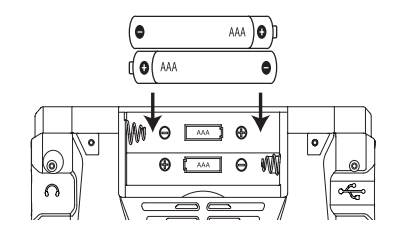

**Important:** Be sure that the batteries are installed correctly. Wrong polarity may damage the unit.

5. Replace the battery cover.

## **Resetting Your Device**

If the keyboard fails to respond, or if the screen performs erratically, use a paper clip to gently press the reset button located on your unit to reset your device.

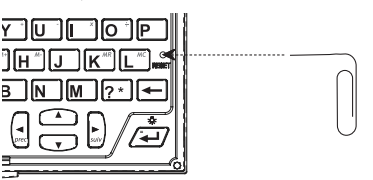

Warning! Pressing the reset button with more than light pressure may permanently disable your unit. In addition, resetting the unit erases settings and information you may have entered.

## **Key Guide**

## **Soft Keys**

Soft key functions are represented by the labels displayed along the bottom of the screen. To perform a soft key function, press the F1 - F5 key at the top of the keyboard that corresponds to the label on the screen. These labels change to reflect the various functions available in different features of the device. For example, in the main menu, the following soft keys are available:

**BOOKS** Displays the Books menu.

- **LEARN** Displays the Learn menu.
- EXER Displays the Exercises menu.
- **GAMES** Displays the Games menu.
- TOOLS Displays the Tools menu.

As you navigate deeper into a feature, the available soft keys may change. Refer to the specific topics in this User's Guide to learn the functions of additional soft keys.

#### **Function Keys**

- Turns on or off. (U)
- menu Goes to the main menu.
- Speaks a word or phrase (if a pronunciation is available).
- Shifts to type capital letters. MAJ
- Performs additional functions in FN combination with other keys.
- eff Clears all entries or cancels the current operation and reverts back to the last working prompt, screen or menu.
- Backs up, erases a letter, or turns off ARR selection mode in an entry.
- æ Enters a word, selects an item, submits a response or begins selection mode in an entry.
- At a word entry screen, types a "?" ?\* to stand for an unknown letter in a word.
- Changes the size of screen type. AAA
- äâß Selects accents for characters.

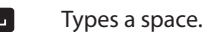

#### **Combination Kevs**

Key 1 + Key 2 means hold Key 1 while also pressing Key 2. FN +

- Scrolls up or down one screen at a  $\mathbf{A} / \mathbf{\nabla}$ time.
- Goes to the previous or next entry. FN +
- MAJ + Jumps to top or bottom of entries.
- $\mathbf{A} / \mathbf{\nabla}$

menu

- Types the special characters shown FN +
- on the number keys. 0-9
- FN + Shows the symbol menu for typing a symbol. äâß
- Displays help instructions. FN +
- MAJ + 2 \* At a word entry screen, types an asterisk (\*) to stand for any series of unknown letters or characters in a word
- Shows the volume control menu. FN + Press  $\triangleleft$  /  $\triangleright$  to change the volume AAA level and then press ARR.
- Turns on or off the screen backlight. FN +

#### **Direction Keys**

Moves up ( $\blacktriangle$ ), down ( $\triangledown$ ), left ( $\triangleleft$ ) or right ( $\triangleright$ ) right (►).

> **Note:** The arrows on the right of the screen show which Direction keys you can press to move around menus or view more text.

## **Using the Special Features**

#### Headphone Jack

The headphone jack is located on the right of the device for 3.5 mm, 35 ohm impedance stereo headphones. Caution: Monophonic headphones will not work with this unit.

#### **USB** Port

The USB port is located on the left of the device for a mini-USB 1.1 compatible connection. See Connecting to a PC.

## **Getting Started**

#### Setting the Message Language

The first time you use this device, you are prompted to select a message language. Press A for English or press B for French. Message language is the language of all menu items and messages in your device. To change the message language, see Changing the Settings.

#### Help is Always at Hand

You can view a help message at any screen by pressing  $\overline{FN}$  + menu. Press  $\nabla$  to advance to the next line, or  $\frown$  +  $\bigtriangledown$  to advance down to the next page. To exit help, press ARR.

## **Adjusting Sound Volume**

Press  $\mathbf{F}$  +  $\mathbf{A}\mathbf{A}\mathbf{A}$  to show the volume control menu. Press  $\triangleleft$  /  $\triangleright$  to adjust the volume and then press ARR.

## Using the Main Menu

Press menu to access the main menu at any screens to guickly take you to different books and exercises in your device. The main menu contains five tabs: Books, Learn, *Exercises, Games* and *Tools*. Use  $\triangleleft/\triangleright$  to move to another tab. Use  $\blacktriangle$  /  $\bigtriangledown$  to select the option you want and press **2**. You can also go directly to a tab by pressing the tab's respective Soft Key.

#### **Understanding the Menus**

The **Books** tab contains dictionaries. thesauruses, phrases and the 5-Language Translator.

The Learn tab contains User Word Lists, personal dictionaries, grammar guides, usage and idiom examples and the TOEFL® Test word list.

The **Exercise** tab contains Spelling Bee and Flashcards interactive exercises.

The Games tab contains five games and the game setting menu.

The **Tools** tab contains the device setting menu and organizer features such as Schedule, Memo and Phone Book.

## Changing the Settings

To adjust the basic settings at any time:

- 1. In the main menu, press TOOLS.
- Or, press ◀/ ► until you reach *Tools* menu.
- 2. Settings is already selected. Press **2**.
- 3. Press ▲ / ▼ to select one of the following settings:

Shutoff determines how long your device stays on if no key is pressed. Contrast determines how dark or light the

screen is.

*Type size* determines the size of screen type.

*Learn a Word* determines whether or not you be greeted with an English or French word selected from the dictionary every time you turn on the device.

Message language determines if your device displays English or French prompts, help, and messages.

*Time setup* allows you to set the clock.

- 4. Press ◀/► to change the setting.
- 5. Press ARR when done.

#### Setting the Time and Date

- 1. Press ▶ when *Time setup* is selected.
- 2. Press  $\blacktriangle$  /  $\bigtriangledown$  to select the setting you want.

When *Date* or *Time* is selected, press  $\triangleright$ , then press  $\triangleleft$  /  $\triangleright$  to move between fields in the pop-up window. Press  $\blacktriangle$  /  $\bigtriangledown$  to adjust the values. Press 🔁 when done. When Home City or World City is selected, press  $\blacktriangleright$ , then press  $\blacktriangle$  /  $\bigtriangledown$  to select a city and press **2**. You can also press a letter to go directly to that part of the list. When *Home City DST* or *World City DST* is selected, press  $\triangleleft$  /  $\triangleright$  to turn Daylight Saving Time on or off.

When *Time Format* is selected, press  $\triangleleft / \triangleright$ to select between 12- and 24-hour clocks.

3. Press CLOSE or ARR when done.

## **Hints on Inputting Words**

The following instructions apply to all entry screens where word input is allowed. Note: Some entry screens may allow only certain types of character inputs.

- Hold MAJ and press a letter key to type a capital letter.
- To type accents, type a letter (e.g., e) and then press aaß until the accent you want appears (e.g., é).
- Press ARR to delete the letter to the left of the cursor.
- To type a number, press a number key.
- To type a special character shown on a number key, hold **FN** and then press a number kev.
- To type other symbols, press FN + äåß. Use the direction keys to select the symbol

you want from the pop-up menu and then press **2**.

## **Using the Dictionaries**

The following instructions apply to the dictionaries and thesauruses in the *Books* menu. **Note:** Not all features or functions described below are available to all dictionaries or at all times.

#### **Selecting a Dictionary**

- In the main menu, press BOOKS. Or, press ◀/ ► until you reach the Books menu.
- 2. Press ▲ / ▼ to select a dictionary/ thesaurus and then press ∠.

#### **Looking Up Words**

# 1. In the entry screen of the selected dictionary/thesaurus, type a word.

See Hints on Inputting Words. With each letter you type, the resulting list of potential matching entries is refreshed. If the letters you typed match an entry in the word list, it is automatically highlighted. Or, press  $\land / \blacksquare$  to select another word entry you see in the word list.

#### 2. Press 🚬.

3. Press ▲ / ▼ to scroll up or down one line at a time.

Press  $\mathbf{FN} + \mathbf{A} / \mathbf{\nabla}$  to scroll up or down one screen at a time.

Press  $\mathbb{F} + \mathbb{A} / \mathbb{I}$  to go to the previous or next entry in a dictionary or in a list of multiple search results.

Press **D** to hear the headword pronounced (only for Harrap's Shorter French-English/English-French Dictionary and Franklin's Thesaurus)

## 4. To start a new search, type another word.

Or, press ARR to return to the entry screen. Press off to erase all current input.

#### ✓ Uncertain Spellings

If you are uncertain about how to spell a word, type the portion of the word you do know, and type a question mark (?) in place of each unknown letter. Type an asterisk (\*) to stand for any missing portion of a word, including prefixes, suffixes, spaces, symbols, or any number of letters.

#### ✓ Misspelling Words

If the letters you type do not find a match in the list, your word is misspelled or not in the dictionary. A list of possible spelling corrections is displayed. Press  $\blacktriangle / \blacksquare$  to select the entry you want and then press  $\blacksquare$ .

## **Using the Soft Keys**

Press **F1** to **F5** at the top of the keyboard that corresponds to the label on the screen while searching a word or viewing an entry. The following soft key function labels will only display when the current screen or word entry has that function.

#### **CONF (Confusable)**

Press this key to view the confusables (such as homonyms, homophones and spelling variants) related to the current word entry. Press **CLOSE** to return to the dictionary.

#### **CONJ (Conjugation)**

Press this key to show inflections, or changes in a word's gender, tense, etc. If more than one part of speech or translation is available, press  $\blacktriangle$  /  $\checkmark$  to select the one you want and then press  $\checkmark$ . Press  $\checkmark$  to return to the dictionary.

See Inflections/Conjugations.

#### DICT (Dictionary)

In the Harrap's Shorter French-English or English-French Dictionary, press this key to show translation of the currently selected word in the respective dictionary. In other dictionaries and thesauruses, press this key to look up the currently selected word in the Harrap's Shorter French-English or English-French Dictionary.

#### LANG (Language)

Press this key to switch between French and English dictionaries.

#### LIST (List)

Press this key to go to the User Word List or add the current entry to the User Word List. See User Word List.

#### THES (Thesaurus)

Press this key to go to the main screen of the French/English Thesaurus or view synonyms, and if available, antonyms, classmates and idioms of the current word entry. Press ARR to return to the dictionary.

## **Highlighting Words**

Another way to look up words in the

dictionaries/thesauruses is by highlighting them in an entry. **Note:** this feature may not be available on all screens.

 At a text screen supporting word selection, press 2.
 If the first word on the screen is

highlighted, this feature is supported. 2. Press  $\blacktriangle$ ,  $\bigtriangledown$ ,  $\triangleleft$  or  $\triangleright$  to select an available

- word you want to learn and press If the selected word has entries in multiple dictionaries, a pop-up window will show. Press ▲ / ▼ to select the dictionary you want and press .
- 3. When done, press ARR to return to the original dictionary.

## 4. Press are to turn off the highlight. Inflections/Conjugations

This device includes extensive inflections of English and French nouns, adjectives and other words and advanced verb conjugations, which include translations of verb tenses.

- In the Books menu, press ▲ / ▼ to select English Advanced Conjugations or French Advanced Conjugations and press ∠.
- 2. Type a word and press CONJ.

For English, try "cold" to view its noun and adjective inflections; try "go" to view its conjugated verb forms. "Go" will show multiple parts of speech and multiple translations. Choose whichever one you like.

For French, try "petit" to view its adjective inflections; "chien" to view its masculine noun inflections; and "travailler" to view its conjugated verb forms. If prompted, choose one of the five translations for "travailler".

3. To make these conjugation choices, press ▲ / ▼ and then press ▲ .

Translations appear with each verb inflection.

4. Press → repeatedly to view more inflections in other tenses.

If the word is a noun, an adjective, or another modifier, then there won't be any other inflections.

- 5. Press ARR to return to the dictionary.
- ✓ Grammar Help

When viewing inflections or conjugations, press + menu to see a short grammar lesson explaining the usage of the part of speech. Press **CLOSE** to exit the grammar lesson.

## Using the Translator

This device includes a 5-Language Translator to translate to and from English, French, German, Italian and Spanish.

- 1. In the *Books* menu, press ▲ / ▼ to select 5-Language Translator and press **∠**.
- 2. Press SOURCE and then ▲ / ▼ to select the source language (the language you already know) and then press ▲ .
- 3. Press TARGET and then ▲ / ▼ to select the target language (the language you want to find) and then press ∠.
- 4. In the entry screen of the translator, type a word.

See Hints on Inputting Words. With each letter you type, the resulting list of potential matching entries is refreshed. If the letters you typed match an entry in the word list, it is automatically highlighted. Or, press  $\blacktriangle$  /  $\blacksquare$  to select another word entry you see in the word list.

- 5. Press 🛃.
- 6. Press ▲ / ▼ to select the a matching result (if more than one is available) you want and press ▲ to view the translation.
- 7. Press SAY next to SOURCE to hear the source word pronounced.

Press **SAY** next to **TARGET** to hear the target word pronounced.

You can also change the source and target language by pressing **SOURCE** and **TARGET** respectively.

8. To start a new search, type another word.

Or, press ARR to return to the entry screen. Press off to erase all current input.

## <u>Phrases</u>

#### In the Books menu, press ▲ / ▼ to select English Phrases or French Phrases and press ∠.

To look for English translations from French, select *French Phrases*. To look for French translations from English, select *English Phrases*.

#### 

If subcategories exist, repeat this step until you see a list of conversational phrases. To switch between English and French displays, press **LANG**.

3. Press ▲ / ▼ to select the phrase you

want to translate and press **2**.

- 4. Press to hear the first phrase listed on the screen. Press ♀ 2ND to hear the second (translated) phrase.
   Press PREV or NEXT to view the previous or next phrase in the current category.
- 5. Press CLOSE to return to the list of phrases.

#### ✓ Searching for a Phrase

Instead of browsing through the phrases, you can press **SEARCH** and type a keyword in the "Find:" field and then press register yield phrase(s) with the keyword. If your search returns no matches, try other forms of the word, including the root word, if you have typed the inflected form. **Note:** Accents must be typed to deliver matches. See *Hints on Inputting Words*.

## **User Word List**

As you explore new words, save them in either the *French User Word List* or *English User Word List* for further study or review.

#### **Adding Words Directly**

 In the Learn menu, press ▲ / ▼ to select French User Word List or English User Word List and press ▲ .

# 2. Press ADD. Type a word and then press FIND or 2.

If the word to be added can be found in more than one dictionary, the dictionary from which the word was saved is indicated in the list by an abbreviation. BM = French Thesaurus of Larousse Multidico

EF = Harrap's Shorter English-French Dictionary.

FE = Harrap's Shorter French-English Dictionary.

NL = Proper Nouns of Le Petit Larousse NM = Common Nouns of Larousse Multidico

TH = Franklin Thesaurus.

3. Press ▲ / ▼ to select the dictionary you want and then press SAVE or r to add the word to the list.

#### **Adding Words from a Dictionary**

- 1. In a dictionary or thesaurus, type a word you want to look up and add to the word list.
- 2. Press LIST.

Add "word" to word list?, Go to My English/ French Word List, and Cancel appear in a menu. Press ▲ / ▼ to make a selection, and press ▲ . A message will confirm your entry was added.

You can also press **(2)** to view the dictionary entry and then press **LIST** to see your options.

3. Press CLEAR when done.

#### **Viewing Word Lists**

- In the Learn menu, press ▲ / ▼ to select French User Word List or English User Word List and press ▲
- Press ▲ / ▼ to select an entry. You can also type the first few letters of a word to go directly to that part of the list.
- Press 4.
   Press 4.
   Press 4.
   Press 4.
   Press 4.
   Press 4.
   Press 4.
   Press 4.
   Press 4.
   Press 4.
   Press 4.
   Press 4.
   Press 4.
   Press 4.
   Press 4.
   Press 4.
   Press 4.
   Press 4.
   Press 4.
   Press 4.
   Press 4.
   Press 4.
   Press 4.
   Press 4.
   Press 4.
   Press 4.
   Press 4.
   Press 4.
   Press 4.
   Press 4.
   Press 4.
   Press 4.
   Press 4.
   Press 4.
   Press 4.
   Press 4.
   Press 4.
   Press 4.
   Press 4.
   Press 4.
   Press 4.
   Press 4.
   Press 4.
   Press 4.
   Press 4.
   Press 4.
   Press 4.
   Press 4.
   Press 4.
   Press 4.
   Press 4.
   Press 4.
   Press 4.
   Press 4.
   Press 4.
   Press 4.
   Press 4.
   Press 4.
   Press 4.
   Press 4.
   Press 4.
   Press 4.
   Press 4.
   Press 4.
   Press 4.
   Press 4.
   Press 4.
   Press 4.
   Press 4.
   Press 4.
   Press 4.
   Press 4.
   Press 4.
   Press 4.
   Press 4.
   Press 4.
   Press 4.
   Press 4.
   Press 4.
   Press 4.
   Press 4.
   Press 4.
   Press 4.
   Press 4.
   Press 4.
   Press 4.
   Press 4.
   Press 4.
   Press 4.
   Press 4.
   Press 4.
   Press 4.
   Press 4.<
- 5. Press CLOSE to exit the Word List.

#### ✓ Editing Word Lists

Use the following soft keys. **DELETE:** To delete the selected word from the list.

**DEL ALL:** To erase the entire word list. In either case, you are asked to confirm your selection, press **Y** to do so or **N** to cancel.

#### **Personal Dictionaries**

Use the Personal Dictionary feature to create your own dictionaries on the device or view any .csv formatted dictionaries copied to your device from a PC.

#### **Creating Dictionaries on the Device**

- 1. In the Learn menu, press ▲ / ▼ to select Personal French Dictionary or Personal English Dictionary and then press ∠.
- 2. Press NEW to create a new personal dictionary.
- 3. Type a name for the dictionary and then press 2.
- 4. Input a word and its definition in the appropriate field and then press SAVE. See *Hints on Inputting Words*.

To quit without saving, press **CLOSE**, then press **Y** to confirm the exit.

Repeat Steps 4-5 to add more words to the dictionary.

5. Press ADD to add more words to the

#### dictionary.

#### **Creating Dictionaries on Your PC**

1. Use a spreadsheet or database application to create a custom dictionary with the following structure.

| word-1 | definition for word-1 |
|--------|-----------------------|
| word-2 | definition for word-2 |
|        |                       |

2. Save the file as "CSV (comma delimited) (\*.csv)" format.

The file name you give the file is exactly how it will display on your device.

3. Copy the file to the "PersonalEngDict" (for English) or "PersonalFraDict" (for French) folder of the device. See Copying Files to Your Device.

#### **Viewing Personal Dictionaries**

- 1. In the Learn menu, press ▲ / ▼ to select Personal French Dictionary or Personal English Dictionary and then press ∠.
- 2. Press ▲ / ▼ in the dictionary selection screen to select the one you want and then press ▲ .
- Press ▲ / ▼ to select the entry you want to view and press ∠. You can also type the first few letters of a

word to go directly to that part of the list.

#### ✓ Editing Personal Dictionaries

Use the following soft keys. **DELETE:** To delete the currently selected dictionary or word entry.

**DEL ALL:** To erase all personal dictionaries. In either case, you are asked to confirm your selection, press **Y** to do so or **N** to cancel.

**EDIT:** Press this key when viewing an entry to make necessary changes and then press **SAVE**. To quit without saving, press **CLOSE**, then press **Y** to confirm the exit.

## **Grammar Guides**

Your device includes essential English and French grammar lessons with quizzes.

- In the Learn menu, press ▲ / ▼ to select English Grammar Guides or French Grammar Guides and then press ∠.
- 2. Press ▲ / ▼ to select the topic you want to study and then press 🚑.
  - Press  $\mathbb{F}$  +  $\blacktriangle$  /  $\mathbb{V}$  to scroll up or down one

#### screen at a time.

Repeat this step if there are sub-topics until you read the content.

- 3. Press → + < / > to view the previous or next topic.
- 4. Press are to go to the list of topics or MAIN to go to main menu of grammar guides.
- ✓ Quizzes

Many sections in the grammar guide include a quiz. Press **QUIZ** to go to the quiz. If a topic contains multiple quizzes, you will see more than one **QUIZ** soft key. After the quiz, press **CLOSE** to return to the topic you were reading.

## **Finding Usage Examples**

Your device includes a helpful feature that locates usage examples and their translation.

- In the Learn menu, press ▲ / ▼ to select French Usage Examples or English Usage Examples and then press ▲.
- 2. Press ▲ / ▼ to select a keyword and then press ▲ .

You can also type the first few letters of a word to go directly to that part of the list. If more than one usage example is available, press  $\blacktriangle / \blacktriangledown$  to select the one you want and then press  $\blacksquare$ .

- 3. Press NEXT or PREV to go to the next or previous usage example.
- Press DICT to look up the entry of the original keyword in the dictionary.
   Press Are to return to the usage example.
- 5. Press SEARCH to start a new search or CLOSE to exit the current screen.

## **Idiom Search**

- 1. In the *Learn* menu, press ▲ / ▼ to select *French Idiom* or *English Idiom* and then press **2**-**1**.
- 2. Press ▲ / ▼ to select a category and then press ∠.

You may also press **SEARCH** and then type a keyword to search for idioms with the keyword.

- Press ▲ / ▼ to select an entry you want from the selected category and press
   to view.
- 4. Press NEXT or PREV to go to the next or previous idiom.
- 5. Press SEARCH to start a new search or CLOSE to exit the current screen.

## **TOEFL®** Test Word List

The TOEFL® Test Word List contains English words you might find on the Test of English as a Foreign Language (TOEFL® Test).

- In the Learn menu, press ▲ / ▼ to select TOEFL® Test Word List and then press
- Press ▲ / ▼ to select a word and then press ▲ T to view its definition in the English-French Dictionary.

You can also type the first few letters of a word to go directly to that part of the list.

3. Press ARR to return to the list.

## **Spelling Bee**

1. In the *Exer* menu, press ▲ / ▼ to select the Spelling Bee version you want and then press ▲ .

There are three (3) versions to choose from, each drawing words from a separate word list\*. You should have several words entered in *French User Word List* or *English User Word List* before using those lists.

\* My French Speaking Spelling Bee uses words from French User Word List. My English Speaking Spelling Bee uses words from English User Word List. TOEFL\* Test Spelling Bee uses words from TOEFL\* Test Word List.

2. A word is pronounced.

# 3. Type in the word you just heard and press (2) to see if you spelled it correctly

If you see the message, "Incorrect, try again," press The to hear the word again before making another attempt to spell the word. Press **HINT** to show the word briefly on the screen.

- 4. The round ends when you enter the correct word or when you press END. Press LOOKUP to see the translation or definition of the word. Press ARE to return to the exercise.
- 5. Press NEW to hear a new word.
- 6. Press END to exit the exercise.

#### Flashcards

# 1. In the *Exer* menu, press ▲ / ▼ to select the Flashcards version you want and then press **∠**.

There are three (3) versions to choose from, each drawing words from a separate word list\*. You should have several words entered in *French User Word List* or *English User Word List* before using those lists.

\* My French Flashcards use words from French User Word List. My English Flashcards use words from English User Word List. TOEFL® Test Flashcards use words from TOEFL® Test Word List.

- 2. A word will be displayed on the screen for you to study, define, and translate.
- 3. If you can recite the definition or translation, press NEW to continue to the next word.

If not, press **LOOKUP**. Press ARR to return to the exercise.

4. Press END to exit the exercise.

## **Playing the Games**

#### **Changing Game Settings**

- 1. In the *Games* menu, press ▲ / ▼ to select *Game Settings* and press .
- 2. At the *Game Words* setting, press ► repeatedly to select one from the five dictionaries or word lists as the source and then press **C**.
- 3. Press ▼ to select *Skill Level*.
- 4. Press ► repeatedly to select one from the five skill levels.
- 5. Press ARR when done.

#### Selecting a Game

In the *Games* menu, press  $\blacktriangle$  /  $\bigtriangledown$  to select the game of your choice and press  $\checkmark$ .

#### **Game Instructions**

During any game you can read instructions by pressing **FN** + **menu**. You can sometimes receive a hint by pressing **HINT**. Press **END** to give up and reveal the game word. Press **QUIT** to exit the game.

## Using Phone Book, Schedule and Memo

#### **Adding Entries**

- 1. In the *Tools* menu, press ▲ / ▼ to select *Phone book, Schedule* or *Memo* and then press ▲ .
- 2. Press NEW.
- 3. Enter the appropriate information in the available fields.
  - See Hints on Inputting Words.

## Press $\checkmark$ or $\checkmark$ to advance to the next field.

In schedule or memo records, press ► when required to open a pop-up menu. In schedule records, this includes selecting the type of event, the time of the event and whether or not to set an alarm. In memos, this includes selecting a date. Use the navigation buttons to select your settings and then press (--).

**4. When done, press SAVE.** To quit without saving, press **CLOSE**, then press **Y** to confirm the exit.

#### **Viewing Entries**

- 1. In the Tools menu, press ▲ / ▼ to select Phone book, Schedule or Memo and then press ►.
- 2. Press ▲ / ▼ to select an entry and then press ∠ to view.
- 3. Press ▲ / ▼ to scroll through the available fields.
- 4. Press CLOSE to exit.

#### ✓ Editing Entries

Use the following soft keys. **DELETE:** To delete the selected entry.

DEL ALL: To erase all entries.

In either case, you are asked to confirm your selection, press  ${\bf Y}$  to do so or  ${\bf N}$  to cancel.

**EDIT:** To edit the current entry. Make necessary changes and then press **SAVE**. To quit without saving, press **CLOSE**, then press **Y** to confirm the exit.

## **Using Class Schedule**

#### **Adding Entries**

- 1. In the *Tools* menu, press ▲ / ▼ to select *Class Schedule* and press **∠**.
- Press ◀ / ► to select a day you want.
   Press EDIT.
  - Press  $\blacktriangle$  /  $\nabla$  to select t
- Press ▲ / ▼ to select the time slot you want.
- Enter details in the time slot. See Hints on Inputting Words. To add more details in a time slot, press DETAILS and then enter the appropriate information in the available fields.
- 6. Press SAVE when done. To quit without saving, press CLOSE, then press Y to confirm the exit.

#### **Viewing Entries**

- 1. In the *Tools* menu, press ▲ / ▼ to select *Class Schedule* and press **∠**.
- Press ◀/▶ to select a day and ▲/▼ to select a time slot you want.
   Press DETAILS to see more details in the

current time slot.

3. Press CLOSE to exit.

#### ✓ Editing Class Schedule

Use the following soft keys. **DELETE:** To erase the selected schedule. **DEL ALL:** To erase all schedules. In either case, you are asked to confirm your selection, press **Y** to do so or **N** to cancel.

**EDIT:** To edit the current class schedule. Make necessary changes and then press **SAVE**. To quit without saving, press **CLOSE**, then press **Y** to confirm the exit.

## **Using a Password**

You can use a password to prevent unauthorized access to the Phone Book, Schedule, Memo and Class Schedule. **Warning!** Always write the password in a safe, separate location. To protect your information, please make regular copies of your data on your PC. For more information on backing up and restoring your data, please see *Copying Files to Your Device*.

- 1. In the *Tools* menu, press ▲ / ▼ to select *Phone book, Schedule, Memo* or *Class Schedule* and press **∠**.
- 2. Press PASSWD. Note: Each protecte

**Note:** Each protected feature uses its own unique password.

- 3. At the prompt, type a password of up to eight characters and press 2.
- 4. Re-enter the same password and press CONFIRM or 2.

The password you set will be requested whenever the protected feature is selected.

5. To change the password, repeat Steps 1-4.

To disable the password, press *at* both password prompts.

#### **Using the Timer**

- 1. In the *Tools* menu, press ▲ / ▼ to select *Timer* and then press **∠**.
- 2. Press SETUP.
- 3. In the Date field, press ▶, then press ▲
  , ♥, ◄ or ▶ to select a due date on the Calendar and then press 1.
- 4. Press ▼ to move to the Event field.
- 5. Type the name of the event.
- 6. Press START to save and activate the

#### countdown.

To quit without saving, press **CLOSE**, then press **Y** to confirm the exit.

7. Press CLOSE to exit the timer.

#### ✓ Editing Timer

Use the following soft keys. **SETUP:** To make changes to the current timer. **RESET:** To erase the current timer.

## Using the Stopwatch

- 1. In the *Tools* menu, press ▲ / ▼ to select *Stopwatch* and press **∠**.
- 2. Press START to start timing. Press LAP to record split time. A maximum of 6 records is supported.
- 3. Press PAUSE to pause timing. During pause, press CONTINUE to resume the stopwatch.
- 4. Press RESET to clear all records and reset the stopwatch to zero.

## **Using the Clock**

The clock displays both home and world time. You can also check the time in different cities around the world.

1. In the *Tools* menu, press ▲ / ▼ to select *Clock* and then press **▲**<sup>-</sup>.

The current time and date is displayed for the selected home and world cities.

2. Press CLOSE when done.

#### **Setting Date and Time**

- 1. In the clock, press SETUP.
- 2. Press ◀/► to move between fields.
- 3. Press ▲ / ▼ to adjust values.
- 4. Press 12HR or 24HR to select the time format.
- Press SAVE when done. To quit without saving, press CLOSE, then press Y to confirm the exit.

#### **Setting Cities**

- 1. In the clock, press CITY.
- Press ◀/► to move between home or world city.
- 3. Press ▲ and then press ▲ / ▼ to select a city from the pop-up window and then press ►.

You can also press a letter to go directly to that part of the list.

- 4. Press DST ON or DST OFF to activate or deactivate the Daylight Saving Time.
- Press SAVE when done.
   To quit without saving, press CLOSE, then press Y to confirm the exit.

## **Using the Calculator**

In the *Tools* menu, press  $\land / \lor$  to select *Calculator* and then press  $\checkmark / \lor$ . To type number, use the number keys. To perform math functions, use the keys with mathematical signs printed on their top right corner. To erase the last typed number, press

ARR. To perform an operation, press **CE**. To clear only the last operation, press **CE**. To clear all operations, press **AC** or **eff**.

## **Using the Metric Converter**

- 1. In the *Tools* menu, press ▲ / ▼ to select *Metric Converter* and then press **∠**.
- 2. Press ▲ / ▼ to select a conversion category and then press **∠**.
- 3. In the selected category, press ▲ / ▼ to select a measurement unit.
- Enter the numbers for conversion.
   Press T for a decimal. As you type the numbers, the equivalent value in other units shows automatically.
- 5. Press eff or NEW to start a new conversion. Press CLOSE to exit.

## **Using the Currency Converter**

- 1. In the *Tools* menu, press ▲ / ▼ to select *Currency Converter* and then press **∠**.
- 2. Press ▲ / ▼ to select a currency.
- **3. Enter the numbers for conversion.** Press **T** for a decimal. As you type the numbers, the equivalent value in other currencies shows automatically.
- 4. Press *m* or NEW to start a new conversion. Press CLOSE to exit.

#### **Adjusting Exchange Rates**

- 1. Press SETUP.
- 2. Press ▲ / ▼ to select an exchange rate you want to change.
- 3. Press eff to clear the selected rate.
- 4. Enter a new exchange rate.
- 5. Press SAVE.

To quit without saving, press **CLOSE**, then press **Y** to confirm the exit. Press **DEFAULT** to reset all rates to default values.

## Connecting to a PC

#### 1. Turn on your device.

2. Connect the wide end of a USB cable to a USB port on your PC and the smaller end to the USB port on your device.

You see a "Franklin connects" icon on the screen of your device when it is properly connected to your PC. The keyboard on your device is now disabled.

The first time you plug your device into your PC, software drivers may install. This happens automatically. When the drivers are installed your PC will let you know that your device is ready to use. A window may also be opened displaying the available folders on your device. If you need to find it, look for a drive labeled "Removable Disk".

## **Copying Files to Your Device**

Your device is not limited to the books it comes with. You can transfer personal dictionaries. You can also save copies of your data to another location on your PC to backup important information.

Try copying a personal dictionary (.csv file) to your device:

1. Make sure your device is connected to your PC.

See Connecting to a PC.

- 2. On your PC, use Windows Explorer to find the drive labelled "Removable Disk" and double-click it to open it.
- 3. Double-click "PersonalEngDict" or "PersonalFraDict" to open that folder.
- 4. Navigate on your PC to where you store .csv files.
- 5. Right-click the .csv file you want to copy to your device and then click "Copy" from the pop-up menu.
- 6. Right-click in the "PersonalEngDict" or "PersonalFraDict" window and then click "Paste" from the pop-up menu.
- 7. Close the open folders.
- 8. Unplug the USB cable from your PC and the device.

#### **About Your Device Folders**

When you connect your device to your PC, you can see an assortment of folders for storing various types of data. Remember, "PersonalEngDict" and "PersonalFraDict" are always the locations to save any .csv formatted personal dictionaries so they appear on your device. Any other available folders will contain the saved material from My Word List, the Phone book and other features.

#### **Backing Up Your Data**

While your device is connected to your PC, copy any or all of the folders and then paste them to a location on your PC where you want to save them.

#### **Restoring Your Data**

If you accidentally erase information or it is lost while replacing the batteries, you can restore your data by connecting your device to your PC. Next, find the location on your PC where you saved a backup copy of your information. Copy the information and then paste them in the window containing your device's folders. You can then re-access your previously saved information.

## Specifications

Model BFS-2160 Larousse Speaking French-English Dictionary Batteries: 2 x AAA Size: 4 x 3 x 0.76 in (102 x 76 x 19 mm) Weight: 4 oz (113 g) ISBN: 978-1-59074-589-2 ©2002-2010 Franklin Electronic Publishers, Inc. Burlington, N.J. 08016-4907 U.S.A. All rights reserved. © LAROUSSE 2009 © HARRAP'S 2009 All rights reserved. Imported to the European Community by:

Imported to the European Community by: Franklin Electronic Publishers GmbH Kapellenstr. 13, 85622 Feldkirchen, Germany

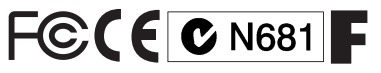

## **Recycling and Disposal**

✓ Device Disposal

This device should be disposed through your local electronic product recycling system - do not throw in the trash bin.

#### ✓ Packaging Disposal

Please save this User's Guide and all packing materials, as they contain important information. In case of disposal, please refer to your local recycling system.

## ✓ Battery Disposal

Do not dispose of batteries with normal household waste. Please obey your local regulations when disposing of used batteries.

This unit may change operating modes, lose information stored in memory, or fail to respond due to electrostatic discharge or electrical fast transients. Normal operation of this unit may be re-established by pressing the reset key, by pressing (), or by removing and replacing the battery.

## FCC Notice (U.S. only)

This device complies with Part 15 of the FCC Rules. Operation is subject to the following two conditions: (1) This device may not cause harmful interference, and (2) This device must accept any interference received, including interference that may cause undesired operation. **Warning**: Changes or modifications to this unit not expressly approved by the party responsible for compliance could void the user's authority to operate the equipment.

Note: This equipment has been tested and found to comply with the limits for a Class B digital device, pursuant to Part 15 of the FCC Rules. These limits are designed to provide reasonable protection against harmful interference in a residential installation. This equipment generates, uses and can radiate radio frequency energy and, if not installed and used in accordance with the instructions, may cause harmful interference to radio communications. However, there is no guarantee that interference will not occur in a particular installation. If this equipment does cause harmful interference to radio or television reception, which can be determined by turning the equipment off and on, the user is encouraged to try to correct the interference by one or more of the following measures:

1) Reorient or relocate the receiving antenna. 2) Increase the separation between the equipment and receiver. 3) Connect the equipment into an outlet on a circuit different from that to which the receiver is connected. 4) Consult the dealer or an experienced radio/TV technician for help. **Note:** This unit was tested with shielded cables on the peripheral devices. Shielded cables mut the used with the

peripheral devices. Shielded cables must be used with the unit to insure compliance.

Note: The manufacturer is not responsible for any radio or TV interference caused by unauthorized modifications to this equipment. Such modifications could void the user's authority to operate the equipment.

#### **Disclaimer of Warranties**

Except as specifically provided herein, Franklin makes no warranty of any kind, express or implied, with respect to this product.

## Limited Warranty (U.S. only)

#### LIMITED WARRANTY, DISCLAIMER OF WARRANTIES, AND LIMITED REMEDY

FRANKLIN WARRANTS TO THE ORIGINAL PURCHASER THAT THIS PRODUCT WILL BE FREE FROM DEFECTS IN MATERIALS AND WORKMANSHIP FOR A PERIOD OF ONE (1) YEAR FROM THE ORIGINAL DATE OF PURCHASE AS EVIDENCED BY A COPY OF THE SALES RECEIPT. THIS LIMITED WARRANTY DOES NOT COVER DAMAGE DUE TO ACTS OF GOD. ACCIDENT, MISUSE, ABUSE, NEGLIGENCE, MODIFICATION, UNSUITABLE ENVIRONMENT, OR IMPROPER MAINTENANCE. THE SOLE OBLIGATION AND LIABILITY OF FRANKLIN, AND THE EXCLUSIVE REMEDY UNDER THIS LIMITED WARRANTY, IS REPAIR OR REPLACEMENT AT THE SOLE OPTION OF FRANKLIN AND THIS REMEDY APPLIES ONLY IN THE CASE IN WHICH FRANKLIN DETERMINES THAT THE PRODUCT WAS DEFECTIVE AND THAT THE DEFECT AROSE WITHIN THE DURATION OF THE LIMITED WARRANTY. THIS REMEDY SOLE WARRANTY. THIS WARRANTY GIVES YOU CERTAIN RIGHTS; YOU MAY ALSO HAVE OTHER RIGHTS THAT MAY VARY FROM JURISDICTION TO JURISDICTION.

EXCEPT FOR THE LIMITED WARRANTY EXPRESSLY RECITED ABOVE. THIS FRANKLIN PRODUCT IS PROVIDED ON AN "AS IS" BASIS, WITHOUT ANY OTHER WARRANTIES, EXPRESS OR IMPLIED, INCLUDING, BUT NOT LIMITED TO, WARRANTIES OF MERCHANTABLE QUALITY, MERCHANTABILITY, OR FITNESS FOR A PARTICULAR PURPOSE, OR THOSE ARISING BY LAW, STATUTE, USAGE OF TRADE, OR COURSE OF DEALING. THIS WARRANTY APPLIES ONLY TO PRODUCTS MANUFACTURED BY OR FOR FRANKLIN AND SPECIFICALLY DOES NOT INCLUDE BATTERIES, CORROSION OF BATTERY CONTACTS OR ANY OTHER DAMAGE CAUSED BY BATTERIES, FRANKLIN SHALL NOT HAVE ANY LIABILITY TO THE PURCHASER OR ANY OTHER PERSON OR ENTITY FOR ANY INDIRECT, INCIDENTAL, SPECIAL, OR CONSEQUENTIAL DAMAGES WHATSOEVER, INCLUDING, BUT NOT LIMITED TO, LOSS OF REVENUE OR PROFIT. LOST OR CORRUPTED DATA, OR OTHER COMMERCIAL OR ECONOMIC LOSS, EVEN IF FRANKLIN HAS BEEN ADVISED OF THE POSSIBILITY OF SUCH DAMAGES, OR EVEN IF OTHERWISE FORESEEABLE. FRANKLIN SMOT RESPONSIBLE FOR CLAIMS BY A THIRD PARTY. FRANKLIN'S MAXIMUM AGGREGATE LIABILITY SHALL NOT EXCEED THE AMOUNT PAID FOR THE PRODUCT AS EVIDENCED BY THE SALES RECEIPT. SOME STATES/ JURISDICTIONS DO NOT ALLOW THE EXCLUSION OR LIMITATION OF LIABILITY FOR CONSEQUENTIAL OR INCIDENTAL DAMAGES, SO THE ABOVE LIMITED TO MAY NOT APPLY TO YOU. IF THE LAWS OF THE RELEVANT JURISDICTION DO NOT ALLOW THE EXCLUSION OR LIMITATION OF LIABILITY FOR CONSEQUENTIAL OR INCIDENTAL DAMAGES, SO THE ABOVE LIMITED TO THE DURATION OF THE EXPRESS WARRANTY GRANTED HEREIN. WARRANTIES, AND CONDITIONS ARE LIMITED TO THE DURATION OF THE EXPRESS WARRANTY GRANTED HEREIN. WARRANTIES, AND CONDITIONS ARE LIMITED TO THE DURATION OF THE EXPRESS WARRANTY GRANTED HEREIN. WARRANTIES AND CONDITIONS ARE LIMITED TO THE DURATION OF THE EXPRESS WARRANTY GRANTED HEREIN. WARRANTIES AND CONDITIONS ARE LIMITED TO THE DURATION OF THE EXPRESS WARRANTY GRANTED HEREIN. WARRANTIES AND CONDITIONS ARE LIMITED TO THE DURATION OF THE EXPRESS WARRANTY GRANTED HEREIN. WARRANTIES AND CONDITIONS ARE LIMITED TO THE DURATION OF THE EXPRESS WARRANTY GRANTED HE

Franklin Electronic Publishers, Attn: Service Department One Franklin Plaza

Burlington, NJ 08016-4907

If you return a Franklin product, please include your name, address, telephone number, a brief description of the defect and a copy of your sales receipt as proof of your original date of purchase. You must also write the RMA prominently on the package if you return the product; otherwise there may be a lengthy delay in the processing of your return. Franklin strongly recommends using a trackable form of deliver to Franklin for your return.

## Limited Warranty (EU and Switzerland)

Notwithstanding the disclaimer of warranties above, this product, excluding batteries and liquid crystal display (LCD), is guaranteed by Franklin to be free of defects in materials or workmanship for a period of two years from the date of purchase. It will be repaired or replaced with an equivalent product (at Franklin's option) free of charge for any defect in workmanship or materials during that time. This warranty explicitly excludes defects due to misuse, accidental damage, or wear and tear. This warranty does not affect the consumer's statutory rights.

## Limited Warranty (outside U.S., EU and Switzerland)

Notwithstanding the disclaimer of warranties above, this product, excluding batteries and liquid crystal display (LCD), is guaranteed by Franklin to be free of defects in materials or workmanship for a period of one year from the date of purchase. It will be repaired or replaced with an equivalent product (at Franklin's option) free of charge for any defect in workmanship or materials during that time. Products purchased outside the United States, the

European Union and Switzerland that are returned under warranty should be returned to the original vendor with proof of purchase and description of fault. Charges will be made for all repairs unless valid proof of purchase is provided.

This warranty explicitly excludes defects due to misuse, accidental damage, or wear and tear. This warranty does not affect the consumer's statutory rights.